## PASSO A PASSO

## SOLICITAÇÃO DE INÍCIO DE EXECUÇÃO

- 1. Acesse o Sistema de Informação do Minas Esportiva Incentivo ao Esporte com seu CPF e senha: <u>http://incentivo.esportes.mg.gov.br/Acesso-ao-sistema/</u>
- Na página inicial do Sistema, clique em "Meus projetos".
   Veja que o Projeto habilitado a solicitar início de execução possuíra um ícone de duas folhas de papel. Clique no ícone.

| u de navegação       | Projetos     |                                                                                                    |                                                  |                                           |                                            |                     | Você      | está em: 📮   | Projetos    |
|----------------------|--------------|----------------------------------------------------------------------------------------------------|--------------------------------------------------|-------------------------------------------|--------------------------------------------|---------------------|-----------|--------------|-------------|
| Minhas informações 🔹 |              |                                                                                                    |                                                  |                                           |                                            |                     |           |              |             |
| Meus auxiliares      |              |                                                                                                    |                                                  |                                           |                                            |                     |           | <b>•</b> A   | dicionar no |
| Meus Projetos        | Projetos p   | elo Executor:                                                                                                    |                                                  |                                           |                                            |                     |           |              |             |
| Eventos              | Filtrar:     |                                                                                                    | ٩                                                |                                           |                                            | Mos                 | strar 10  |              | • regist    |
|                      | Cód. 🍦       | Nome 🔶                                                                                                    | Edital                                           | Ocorrência                                |                                            | \$                  | Data da O | Ocorrência 🖕 | Ações       |
|                      | 2013.02.03   | 2013.02.0: / 02/2013 Promoção e Fomento ao Esporte Ca                                                                                                    |                                                  | Cadastro do Início de Execução Autorizado |                                            | 13/05/2016 18:57:59 |           | <b>1</b> 40  |             |
|                      | 2015.01.01   |                                                                                                    | Edital de Seleção de Projetos Esportivos 01/2015 | Regularmente                              | Inscrito                                   |                     | 30/11/20  | 15 18:48:41  | 0           |
|                      | 2015.01.015. | 2015.01.015     Edital de Seleção de Projetos Esportivos 01/2015     Regularmente Inscrito       2014.01.06     Promoção e Fomento ao Esporte     Rejeitado/Arquivado |                                                  |                                           | 30/11/2015 18:46:14<br>23/02/2015 00:00:00 |                     | 0         |              |             |
|                      | 2014.01.0(   |                                                                                                    |                                                  |                                           |                                            |                     | 1         |              |             |
|                      | Mostrando de | 1 até 4 de 4 registros                                                                                                    |                                                  |                                           | Primeira                                   | « Anterio           | 1         | Próxima »    | Última      |
|                      |              |                                                                                                    |                                                  |                                           |                                            |                     |           |              |             |

Governo do Estado de Minas Gerais - Secretaria de Estado de Esportes / SEESP Rod. Desfeito Américo Cianetti 1142 - Drédio Minac - Repoder - Reison Serra Verde - CEP: 31.630-900 - CA/BH/MG -

200.198.49.34/incentivo-teste/

3. Aparecerá a tela com os documentos a serem enviados. Para anexar o Termo de Abertura da Conta, clique em "Termo de abertura da conta exclusiva".

| Incentivo (Te<br>Lei de incentivo ao esporte | stes)                                                                | 1                                                           | 🕞 Sair                    |
|----------------------------------------------|----------------------------------------------------------------------|-------------------------------------------------------------|---------------------------|
| Menu de navegação                            | Cadastro de documentos para Execução                                 | Você está em: D 🕨 Caristro de doc                           | rumentos para Execução    |
| 🎍 Minhas informações 👻                       |                                                                      |                                                             |                           |
| 🛪 Meus auxiliares                            | Documentos bancários (obrigatórios) Docum                            | ento 1: Termo de abertura de Conta Bancária Exclusiva DOCUN | nento 2: Extrato bancário |
| 📘 Meus Projetos                              |                                                                      |                                                             |                           |
| 🏲 Eventos                                    | Nenhum documento foi adicionado ainda                                |                                                             |                           |
|                                              | Cessão de espaço (obrigatório) Nenhum documento foi adicionado ainda |                                                             | Inserir termo             |
|                                              | Plano de marcas (obrigatório) Nenhum documento foi adicionado ainda  |                                                             | Inserir plano de marcas   |
|                                              | Existem eventos programados?                                         |                                                             |                           |
|                                              | Documentos Nenhum documento foi adicionado ainda                     | Passo 1: Requerimento de Inicio de execução assinado Pa     | SSO 2: Insertr documentos |
|                                              |                                                                      | <                                                           | Voltar Enviar             |

3.1 Insira o arquivo e clique em "Enviar documento".

| Envio de arquivo |                                                                                                    |  |
|------------------|----------------------------------------------------------------------------------------------------|--|
| Arquivo:         | Escolher arquivo Nenhum arquivo selecionado<br>Selecione arquivos JPG, PNG ou PDF com tamanho máximo de 5mb. |  |
|                  | 🗱 Fechar                                                                                                    |  |

4. Para inserir os Extratos bancários da conta corrente e da aplicação, clique em "Extrato bancário". Devem ser inseridos todos os extratos bancários da <u>conta</u> <u>corrente e da aplicação financeira</u> <u>desde a abertura da conta até a data atual</u>.

| Incentivo (Te:<br>Lei de incentivo ao esporte | stes) Mensagens                                                                                                    | 🕒 Sa       |  |  |  |  |  |
|-----------------------------------------------|----------------------------------------------------------------------------------------------------|------------|--|--|--|--|--|
| Menu de navegação                             | Cadastro de documentos para Execução Você está em: 🗆 🕨 Cadastro de documentos para Ex                              | ecucão     |  |  |  |  |  |
| 🎍 Minhas informações 👻                        |                                                                                                    |            |  |  |  |  |  |
| A Meus auxiliares                             | Documentos bancários (obrigatórios) Documento 1: Termo de abertura de Conta Bancária Exclusiva Documento 2: Extrat | o bancário |  |  |  |  |  |
| Meus Projetos                                 | Tipo Documento Mês/Ano Extrato Tipo Adicionado em Arquivo Situação //                                              | Ações      |  |  |  |  |  |
| Eventos                                       | TERMO DE ABERTURA DE CONTA BANCARIA. 28/06/2016 09:19:36                                                           | Ŭ          |  |  |  |  |  |
|                                               | Cessão de espaço (obrigatório)                                                                                     | erir termo |  |  |  |  |  |
|                                               | Nenhum documento foi adicionado ainda                                                                              |            |  |  |  |  |  |
|                                               | Plano de marcas (obrigatório)     Inserte plano Nenhum documento foi adicionado ainda                              | de marcas  |  |  |  |  |  |
|                                               | Eventos<br>Existem eventos programados?<br>© Sim © Não                                                             |            |  |  |  |  |  |
|                                               | Documentos Passo 1: Requerimento de inicio de execução assinado Passo 2: Inserir de                                | cumentos   |  |  |  |  |  |
|                                               | Nenhum documento foi adicionado ainda                                                                              |            |  |  |  |  |  |
|                                               | Voltar 🔛                                                                                                    | Enviar     |  |  |  |  |  |

4.1 Escolha o tipo de extrato (bancário ou aplicação), preencha seu mês e ano de referência e insira o arquivo. Depois, clique em "Enviar documento".

| Tipo de Extrato: Bancário                                                                                                    |
|----------------------------------------------------------------------------------------------------|
|                                                                                                    |
| Mês/Ano: 2 🔹 2016 🔹                                                                                                    |
| Arquivo: Escolher arquivo documento-comprovacao016-01-07-12-01-12.jj<br>Selecione arquivos IPG. PNG ou PDF com tamanho máximo de 5mb. |

5. Insira o Termo de cessão de espaço. Deve ser inserido no mínimo 1(um) termo de cessão para cada local cadastrado no Projeto. Para inserir o termo, Clique em "Inserir Termo".

| de incentivo ao esporte |                                                                                                    |           |              |                                |                           |                                     |                   |  |  |  |  |
|-------------------------|----------------------------------------------------------------------------------------------------|-----------|--------------|--------------------------------|---------------------------|-------------------------------------|-------------------|--|--|--|--|
| nu de navegação         | Cadastro de documentos para                                                                                                    | a Execuçã | ão           | Vo                             | cê está em: 📮 🕨 Ci        | adastro de <mark>d</mark> ocumentos | para Execução     |  |  |  |  |
| Minhas informações 🔻    |                                                                                                    |           |              |                                |                           |                                     |                   |  |  |  |  |
| Meus auxiliares         | Documentos bancários (obrigat                                                                                                    | tórios)   | Docu         | mento 1: Termo de abertu       | ra de Conta Bancária Excl | usiva Documento 2:                  | Extrato bancár    |  |  |  |  |
| Meus Projetos           | Tipo Documento                                                                                                    | Mês/Ano   | Extrato Tipo | Adicionado em                  | Arquivo                   | Situação                            | Ações             |  |  |  |  |
| • Eventos               | TERMO DE ABERTURA DE CONTA BANCARIA                                                                                                    |           |              | 28/06/2016 09:19:36            | 🗋 Visualizar              | Pendente                            | W                 |  |  |  |  |
|                         | EXTRATO BANCÁRIO                                                                                                    | 02/2016   | Bancário     | 28/06/2016 09:20:42            | 🗋 Visualizar              | Pendente                            | Ū                 |  |  |  |  |
|                         | Cessão de espaço (obrigatório)                                                                                                    |           |              | Cessão de espaço (obrigatório) |                           |                                     |                   |  |  |  |  |
|                         |                                                                                                    |           |              |                                |                           |                                     |                   |  |  |  |  |
|                         | Nenhum documento foi adicionado ainc                                                                                                    | da        |              |                                |                           |                                     |                   |  |  |  |  |
|                         | Nenhum documento foi adicionado ainc                                                                                                    | da        |              |                                |                           | Inser                               | ir piano de marca |  |  |  |  |
|                         | Nenhum documento foi adicionado aincontra en la contra en la contra en | da<br>da  |              |                                |                           | Inser                               | ir plano de marce |  |  |  |  |
|                         | Nenhum documento foi adicionado aino         Image: Plano de marcas (obrigatório)         Nenhum documento foi adicionado aino         Image: Plano de marcas (obrigatório)         Nenhum documento foi adicionado aino         Image: Plano de marcas (obrigatório)         Nenhum documento foi adicionado aino         Image: Plano de marcas (obrigatório)         Nenhum documento foi adicionado aino         Image: Plano de marcas (obrigatório)                                                                                                    | da<br>da  |              |                                |                           | Inser                               | ir plano de marca |  |  |  |  |
|                         | Nenhum documento foi adicionado aino         Plano de marcas (obrigatório)         Nenhum documento foi adicionado aino         Exentos         Existem eventos programados?         Sim       Não                                                                                                    | da        |              |                                |                           | Inser                               | tr plano de marca |  |  |  |  |
|                         | Nenhum documento foi adicionado aino         Plano de marcas (obrigatório)         Nenhum documento foi adicionado aino         Existem eventos programados?         Sim       Não                                                                                                    | da        |              | Passo 1: Requering             | nto de inicio de execução | eassinado Passo 2: 1                | Ir plano de marca |  |  |  |  |

5.1 Escolha o local e informe se o mesmo é a sede do Executor. Se a resposta for sim, clique em "Enviar documento" pois não é necessário o envio do Termo de Cessão de E

| Envio de arquivo  |     |   |
|-------------------|-----|---|
| Local:            |     | Ŧ |
| Sede do executor? | Sim | • |

5.2 Se a resposta for não, preencha também a data da declaração e insira o arquivo. Depois, clique em "Enviar documento".

| Mes/Ano     | Extrato Tipo                                      | Adicionado em                                                           | Arquiva                                                                                                    | <u> </u>                                                                                                    |
|-------------|---------------------------------------------------|-------------------------------------------------------------------------|----------------------------------------------------------------------------------------------------|----------------------------------------------------------------------------------------------------|
|             |                                                   |                                                                         |                                                                                                    | ×                                                                                                    |
|             |                                                   |                                                                         |                                                                                                    |                                                                                                    |
|             |                                                   |                                                                         | ¥                                                                                                    |                                                                                                    |
| Não         |                                                   |                                                                         | ×                                                                                                    |                                                                                                    |
| 28/06/2016  |                                                   |                                                                         |                                                                                                    |                                                                                                    |
| Escolher an | quivo document                                    | to-comprovacao016-0<br>PDF com tamanho máxim                            | 01-28-02-58-29.jpg<br>o de 5mb.                                                                                                   |                                                                                                    |
|             |                                                   |                                                                         |                                                                                                    |                                                                                                    |
| * Fechar    | 📤 Enviar d                                        | locumento                                                               |                                                                                                    |                                                                                                    |
|             | Não<br>28/06/2016<br>Escolher ar<br>Selecione arq | Não 28/06/2016 Escolher arquivo document Selecione arquivos JPG, PNG ou | Não   28/06/2016   Escolher arquivo   documento-comprovacao016-0   Selecione arquivos JPG, PNG ou PDF com tamanho máximo   Fechar | Não ▼ 28/06/2016 Escolher arquivo documento-comprovacao016-01-28-02-58-29.jpg Selecione arquivos JPG, PNG ou PDF com tamanho máximo de 5mb. ★ Fechar ▲ Enviar documento |

6. Insira dos Planos de Aplicação das marcas oficiais clicando em "inserir plano de marcas".

| Docume         | ntos bancários (obrigat   | órios)  | Docu         | mento 1: Termo de abertu | ra de Conta Bancária Exclu | usiva Documento 2 | Extrato bancário    |
|----------------|---------------------------|---------|--------------|--------------------------|----------------------------|-------------------|---------------------|
| Tipo Documento |                           | Mês/Ano | Extrato Tipo | Adicionado em            | Arquivo                    | Situação          | Ações               |
| TERMO DE ABERT | JRA DE CONTA BANCARIA     |         |              | 28/06/2016 09:19:36      | 🗋 Visualizar               | Pendente          | Ŵ                   |
| EXTRATO BANCÁR | ю                         | 02/2016 | Bancário     | 28/06/2016 09:20:42      | 🗋 Visualizar               | Pendente          | Ü                   |
| EXTRATO BANCÁR | ю                         | 03/2016 | Aplicação    | 28/06/2016 09:29:18      | 🗋 Visualizar               | Pendente          | Ψ                   |
|                |                           |         |              |                          |                            |                   |                     |
| Cessão d       | e espaço (obrigatório)    |         |              |                          |                            |                   | Inserir termo       |
| Local          | Data da declaraç          | ão Sede |              | Adicionado em            | Arquivo                    | Situação          | Ações               |
|                | 24/04/2016                | Não     |              | 28/06/2016 09:33:06      | 🗋 Visualizar               | Pendente          | Ü                   |
|                | 25/06/2016                | Não     |              | 28/06/2016 09:33:31      | 🗋 Visualizar               | Pendente          | Ü                   |
|                | 24/06/2016                | Não     |              | 28/06/2016 09:33:58      | 🗋 Visualizar               | Pendente          | Ü                   |
|                | 23/06/2016                | Não     |              | 28/06/2016 09:34:52      | 🗋 Visualizar               | Pendente          | Ŭ.                  |
|                |                           |         |              |                          |                            |                   |                     |
| 🕅 Plano de     | marcas (obrigatório)      |         |              |                          |                            | Inse              | rir plano de marcas |
|                |                           |         |              |                          |                            |                   |                     |
| Nenhum doc     | umento foi adicionado ain | da      |              |                          |                            |                   |                     |
|                |                           |         |              |                          |                            |                   |                     |

6.1 Escolha dentre as despesas do Projeto, qual item de despesa se refere o Plano de marcas a ser inserido, por exemplo: camisa, banner, folder etc. Depois insira o arquivo e clique em "Enviar documento".

Ressaltamos que é obrigatória a inserção da logomarca do MEIE e do Governo do Estado de Minas Gerais em toda divulgação ou peça promocional do projeto esportivo e de seus produtos resultantes, conforme as diretrizes do Manual de Identidade Visual do Estado de Minas Gerais, disponível no site <u>http://incentivo.esportes.mg.gov.br/identidade-visual/</u>

| Plano de Marcas                         |                                                      | Autonauo en                                            | Anguino                    |
|-----------------------------------------|------------------------------------------------------|--------------------------------------------------------|----------------------------|
| 🖻 Envio de arquivo                      |                                                      |                                                        |                            |
| Item de Despesa:<br>Arquivo:<br>de 5mb. | Escolher arquivo Layo<br>Selecione arquivos PSD, AI, | ut Camisa Jogos.pdf<br>. EPS, CDR, ZIP, JPG, PNG ou PE | ▼<br>)F com tamanho máximo |
|                                         | 🗶 Fechar 🚺 🚣 Env                                     | viar Documento                                         |                            |

Obs.: Se desejar incluir um Plano de Marcas de uma despesa que não está inserida no Projeto, insira o documento como "outros", de acordo com o item 8.2 deste Passo a Passo.

 Agora, insira as informações relativas aos eventos organizados pelo Executor relacionados ao Projeto Esportivo. Caso o Executor não tenha nenhum evento programado, marque a opção <u>"não"</u>. Caso contrário, marque a opção "sim" e clique em "Inserir evento".

| Plano de marcas (obrigatorio)         |                     |                           | Inser             | rir plano de marca |
|---------------------------------------|---------------------|---------------------------|-------------------|--------------------|
| Despesa                               | Adicionado em       | Arquivo                   | Situação          | Ações              |
|                                       | 28/06/2016 09:23:50 | D Visualizar              | Pendente          | Ŵ                  |
| 🖺 Eventos                             | i i i               |                           |                   | inserir evente     |
| Existem eventos programados?          |                     |                           |                   |                    |
| ● Sim   ◎ Não                         |                     |                           |                   |                    |
| Nenhom evento foi adicionado ainda    |                     |                           |                   |                    |
|                                       | Passo 1: Requerime  | nto de inicio de execução | assinado Passo 2: |                    |
| Documentos                            |                     |                           |                   | nserir documento:  |
| Nenhum documento foi adicionado ainda |                     |                           |                   | nserir documento   |
| Nenhum documento foi adicionado ainda |                     |                           |                   | nserir documento:  |

O cadastro dos eventos é importante para que a SEESP possa acompanhar a execução dos Projetos Esportivos e auxiliar na sua divulgação.

O Executor poderá atualizar as informações ou incluir novos eventos a qualquer momento, clicando na aba "Eventos" na lateral esquerda da página.

| Incentivo (Tes<br>Lei de incentivo ao esporte | tes)                                   |         |              |                          | 1                           |                      | r 🕒 Sair         |
|-----------------------------------------------|----------------------------------------|---------|--------------|--------------------------|-----------------------------|----------------------|------------------|
| Menu de navegação                             | Cadastro de documentos para            | Execucá | ío           | v                        | ocê está em: 🗖 🕨 Ca         | dastro de documentos | para Execução    |
| 🎍 Minhas informações 🔻                        |                                        |         |              |                          | -                           |                      |                  |
| 🛪 Meus auxiliares                             | O documento foi excluído corretamente. |         |              |                          |                             |                      | ×                |
| Meus Projetos                                 |                                        |         |              |                          |                             |                      |                  |
| ► Eventos                                     | Documentos bancários (obrigat          | órios)  | Docu         | mento 1: Termo de aberto | ura de Conta Bancária Exclu | osiva Documento 2    | Extrato bancário |
|                                               | Tipo Documento                         | Mês/Ano | Extrato Tipo | Adicionado em            | Arquivo                     | Situação             | Ações            |
|                                               | TERMO DE ABERTURA DE CONTA BANCARIA    |         |              | 28/06/2016 09:19:36      | D Visualizar                | Pendente             | Ū                |
|                                               | EXTRATO BANCÁRIO                       | 02/2016 | Bancário     | 28/06/2016 09:20:42      | 🗋 Visualizar                | Pendente             | Ū                |
|                                               | EXTRATO BANCÁRIO                       | 03/2016 | Aplicação    | 28/06/2016 09:29:18      | 🗋 Visualizar                | Pendente             | Ū                |

8. Agora, emita o Requerimento de inicio de Execução, clicando em "Requerimento de inicio de execução assinado".

| Cessão de           |                            | 02/2016 | Bancário          | 28/06/2016 09:20:42           | 🗋 Visualizar           | Pendente                | ť           |
|---------------------|----------------------------|---------|-------------------|-------------------------------|------------------------|-------------------------|-------------|
| Cessão de           |                            |         |                   |                               |                        |                         |             |
| 0                   | e espaço (obrigatório)     |         |                   |                               |                        |                         | Inseri      |
| Local               | Data da declaraçã          | io Sede |                   | Adicionado em                 | Arquivo                | Situação                | Açã         |
| Savassi             | 28/06/2016                 | Não     |                   | 28/06/2016 09:22:15           | 🗋 Visualizar           | Pendente                | 1           |
| Plano de            | marcas (obrigatório)       |         |                   |                               |                        | Inser                   | ir plano de |
| Despesa             |                            |         |                   | Adicionado em                 | Arquivo                | Situação                | Aç          |
| 4                   |                            |         |                   | 28/06/2016 09:23:50           | 🗋 Visualizar           | Pendente                | 1           |
|                     |                            |         |                   |                               |                        |                         |             |
| Eventos             |                            |         |                   |                               |                        |                         | Insert      |
| Existem eventos     | s programados?<br>Não      |         |                   |                               |                        |                         |             |
| Evento              | Data e Hora                | Ende    | ereço             |                               |                        | Adicionado em           | Aç          |
| Festival desportivo | 12/11/2016 10:0            | 0 Rodo  | ovia Prefeito Amé | rico Gianetti [] BELO HORIZON |                        | 28/06/2016 09:25:58     | T           |
| Documer             | itos                       |         |                   | Passo 1: Requerime            | nto de inicio de execu | ção assinado PASSO 2: 📊 | nserir docu |
| Nenhum doci         | umento foi adicionado aind | la      |                   |                               |                        |                         |             |
|                     |                            |         |                   |                               |                        |                         |             |

8.1 Imprima o Requerimento de inicio de execução, leia atentamente, recolha a assinatura do representante legal do Executor e digitalize para o seu computador.

| requerimento-inicio-execucao (4).pdf                                                                                                    | 1/1                                                                                                    | ¢ | Ŧ | ē |
|----------------------------------------------------------------------------------------------------|----------------------------------------------------------------------------------------------------|---|---|---|
| Instruções: Gerar o do                                                                                                    | GOVERNO DO ESTADO DE MINAS GERAIS<br>SECRETARIA DE ESTADO DE ESPORTES<br>Superintendência de Formento e Incentivo ao Esporte<br>Diretoria de Cestão de Lui de Incentivo ao Esporte<br>Rod. Prefeto Américo Gianetti, sin Prédio Minas 8ª andar, Bairro Serra Verde CEP: 31.530-601 - CA/BH/MG<br>cumento no sistema >> Imprimir e > Digitalizar o documento ao enviar ao Sistema novamente.                                                                                                    |   |   |   |
| 1. Informações do<br>Razão Social:<br>COPJ2 :1                                                                                                    | Requerimento De Autorização Para Início De Execução De Projeto Esportivo<br>Minas Olímpica Incentivo ao Esporte                                                                                                    |   |   |   |
| Ikopresentanto Lega:<br>2. Informações do<br>Nome /<br>Número da C.A:<br>Eu, Executor, venho rec                                                                                                    | Projeto esportivo Projeto esportivo uerer autorização para iniciar a execução do Projeto Esportivo acima discriminado aprovado nos termos do Decreto 46.308/2013, conforme os                                                                                                    |   |   |   |
| documentos anacos:<br>I - Extrato bancario e es<br>emissão do documento<br>III - Termo de Adentura o<br>IIII - Caja dos Termos<br>V - Declaração do teres<br>V - Declaração do teres<br>V - Programação dos e<br>V - Programação dos e | trato da aplicação financeira completo desde a abentura da conta até a atualidade constando: Nome do Banco; Nº da agência e conta, data de<br>relação de todas as movimentações financeiras realizadas e saldos devidamente datados.<br>La Conta Corrente com assinturas.<br>Lo Compromissor - To homologados pelas Secretaria de Estado da Fazenda.<br>Es de espaço finico, conforme modelo disponível no Areaz il desta requisimento (não é necessário o envio da declaração se a mesma já tiver<br>das logamaras definis, produzido combine instruções conditas no link hist/incentívo esponte <i>un</i> g <i>ou bride</i> ntidade-visual/.<br>ventos previstos para o projeto, se houver, conforme modelo disponível no Anexo II deste requerimento. |   |   |   |
| Declanação<br>Declaro que as informa<br>financeiro. Declaro esta<br>SEESP, mediante comp<br>Belo Horizonte, 28 de ju                                                                                                    | ções descritas neste requerimento são vertacieiras e que a conta bancária ottada nos extratos é exclusiva para movimentação do apoio<br>ciente de que somente poderáto ser movimentados os recursos da conta e iniciada a execução do Projeto Esportivo, após a autorização da<br>rovação de no minimo 20%(vinte por cento) do valor captado na conta do projeto esportivo, por meio de depósito bancário identificado.<br>Inho de 2016                                                                                                    |   |   |   |
| Assinatura do represent                                                                                                    | legal do executor                                                                                                    |   |   |   |
|                                                                                                    |                                                                                                    |   |   | + |

8.2 Inicie a inserção dos documentos clicando em "Inserir documentos".

| Existem eventos prog | gramados?               |                                                        |                     |        |
|----------------------|-------------------------|--------------------------------------------------------|---------------------|--------|
| Evento               | Data e Hora             | Endereço                                               | Adicionado em       | Ações  |
| Festival desportivo  | 12/11/2016 10:00        | Rodovia Prefeito Américo Gianetti [] BELO HORIZONTE/MG | 28/06/2016 09:25:58 | Ŵ      |
| Nenhum document      | to foi adicionado ainda |                                                        |                     |        |
| Nenhum document      | to foi adicionado ainda |                                                        |                     |        |
| Nenhum document      | to foi adicionado ainda |                                                        | < Voltar            | Enviar |

## 8.3 Deverão ser inseridos os seguintes documentos:

- Certidão do CADIN: A ser emitido no site <u>http://consultapublica.fazenda.mg.gov.br/ConsultaPublicaCADIN/consultaSituacaoPub</u> <u>lica.do</u>;
- 2. Certidão do CAGEC/SIAFI: A ser emitido no site http://www.portalcagec.mg.gov.br/;
- Requerimento de inicio de execução assinado (conforme instruções no item 8.1 deste passo a passo);
- 4. Outros documentos, se necessário.

Escolha o tipo de documento e insira o arquivo. Depois, clique em "Enviar documento".

| 📋 Envio de arquivo |                                                               |
|--------------------|---------------------------------------------------------------|
| Tipo de documento: | CERTIDÃO DO CADIN                                             |
| Arquivo:           | Escolher arquivo documento-comprovacao016-01-28-02-58-29.jpg  |
|                    | Selecione arquivos JPG, PNG ou PDF com tamanho máximo de 5mb. |
|                    | Fechar     Fnviar Documento                                   |

9. Após finalizar a inserção de todos os documentos para o inicio de execução, clique em "Enviar" para encaminhar a solicitação de inicio de execução para análise da SEESP.

| Existem eventos pro     | ogramados?<br>o                      |          |                                    |                         |                           |               |
|-------------------------|--------------------------------------|----------|------------------------------------|-------------------------|---------------------------|---------------|
| Evento                  | Data e Hora                          | Endereço | ndereço                            |                         | Adicionado em             | Ações         |
| Festival desportivo     | 12/11/2016 10:00 Rodovia Prefeito Am |          | rico Gianetti [] BELO HORIZONTE/MG |                         | 28/06/2016 10:52:29       | Ŵ             |
| C Documentos            |                                      |          | Passo 1: Requerime                 | ento de inicio de exect | ução assinado Passo 2: Ir | nserir docume |
| Tipo documento          |                                      |          | Adicionado em                      | Arquivo                 | Situação                  | Ações         |
| CERTIDÃO DO CADIN       |                                      |          | 28/06/2016 09:27:42                | 🗋 Visualizar            | Pendente                  | Ŵ             |
| CERTIDÃO DO CAGEC/SIAFI |                                      |          |                                    |                         |                           | Π             |
| CERTIDÃO DO CAGEC/S     | IAFI                                 |          | 28/06/2016 09:27:51                | 🗋 Visualizar            | Pendente                  |               |

Em caso de dúvidas, entre em contato com a Equipe Técnica pelo e-mail incentivo@esportes.mg.gov.br